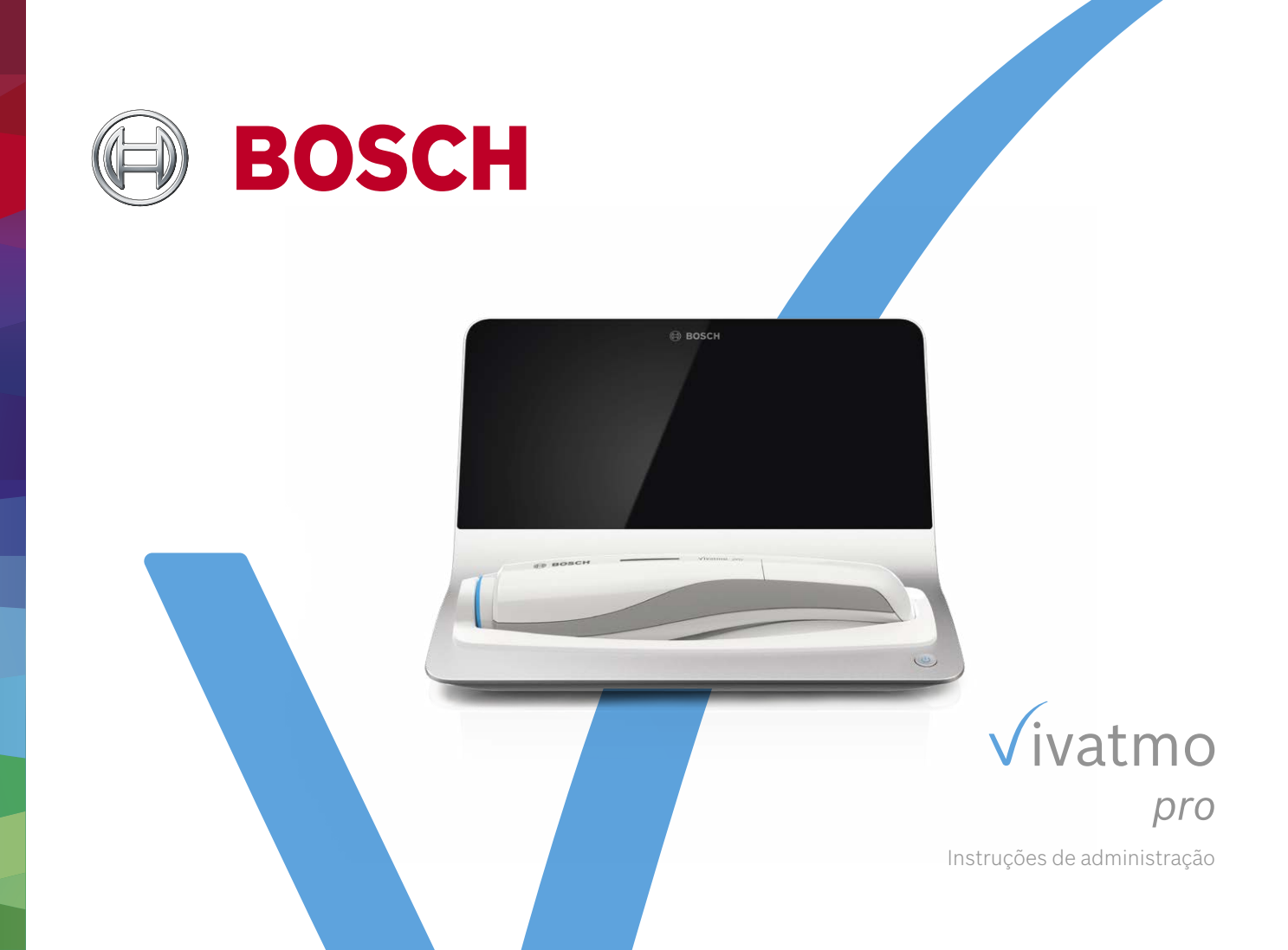

# Índice

| Con   | figurações de administrador                                                                     | 4                              |
|-------|-------------------------------------------------------------------------------------------------|--------------------------------|
| Con   | figurações do dispositivo                                                                       | 4                              |
| 2.1   | Definir Idioma                                                                                  | 5                              |
| 2.2   | Definir Data e hora                                                                             | 5                              |
| 2.3   | Definir Bloqueio automático                                                                     | 6                              |
| Con   | figurações de controlo da qualidade (QC)                                                        | 7                              |
| Con   | figuração da impressora                                                                         | 7                              |
| Red   | e e interfaces                                                                                  | 9                              |
| 5.1   | Dispositivo portátil                                                                            | 9                              |
| 5.1.1 | 1 Emparelhar dispositivo portátil                                                               | 9                              |
| 5.1.2 | 2 Solte o dispositivo portátil                                                                  | 10                             |
| 5.2   | Configuração de rede                                                                            | 11                             |
| 5.2.1 | L Configuração suportada de uma conexão Ethernet                                                | 12                             |
| 5.2.2 | 2 Instalação suportada de uma conexão WLAN                                                      | 13                             |
| 5.2.3 | 3 Configuração Ethernet manual                                                                  | 14                             |
|       | Con<br>2.1<br>2.2<br>2.3<br>Con<br>Con<br>Red<br>5.1<br>5.1.2<br>5.2<br>5.2.2<br>5.2.2<br>5.2.3 | Configurações de administrador |

|   | 5.2.4 | Configuração WLAN manual                      | 15  |
|---|-------|-----------------------------------------------|-----|
|   | 5.3   | Interface de encomendas/resultados            | 16  |
|   | 5.4   | Configuração de ficheiro de exportação/backup | 18  |
|   | 5.5   | Configuração do <i>Vivasuite</i>              | 19  |
| 6 | Admi  | nistração de utentes                          | .21 |
|   | 6.1   | Adicionar novo utente                         | 22  |
|   | 6.2   | Editar e repor contas de utentes              | 23  |
|   | 6.3   | Ativar/desativar conta de utente              | 23  |
|   | 6.4   | Apagar contas de utentes                      | 24  |
| 7 | Back  | up de dados                                   | .24 |

## **1** Configurações de administrador

Estas instruções de administração complementam as instruções de utilização do *Vivatmo pro*, explicando todas as configurações do administrador do menu de configurações.

|             | Administração                     |
|-------------|-----------------------------------|
| Configuraç  | ões do dispositivo                |
| Configuraç  | ões de controlo da qualidade (QC) |
| Configuraç  | ão da impressora                  |
| Rede e inte | erfaces                           |
| Administra  | ção de utentes                    |
| Backup de   | Dados                             |

|    | INFORMAÇÃO        | As configurações de administrador são ativadas apenas<br>enquanto estiver ligado como administrador. |
|----|-------------------|----------------------------------------------------------------------------------------------------|
| 1. | Inicie sessão com | o administrador.                                                                                     |
| 2  | No menu Configu   | rações, selecione <b>ADMINISTRAÇÃO</b>                                                               |

# 2 Configurações do dispositivo

| <          | Configurações do dispositivo | × |
|------------|------------------------------|---|
| Idioma     |                              |   |
| Data e hoi | a                            |   |
| Bloqueio a | nutomático                   |   |
| Reposição  | de fábrica                   |   |
|            |                              |   |

 No ecrã Administração, selecione Configurações do dispositivo.
 O ecrã Configurações do dispositivo abre-se para alterar o Idioma, Data e hora, Bloqueio automático ou Restauração de fábrica. A Restauração de fábrica repõe todos os dados armazenados e as configurações.

## 2.1 Definir Idioma

| <        | Idioma | × |
|----------|--------|---|
| English  |        |   |
| Deutsch  |        |   |
| Français |        |   |
| Italiano |        |   |
| Español  |        |   |

- 1. No ecrã Configurações do dispositivo, selecione Idioma.
- 2. Selecione o idioma desejado.

## 2.2 Definir Data e hora

O formato de hora é <dd/mm/aaaa>, <hh:mm> 0-24 h.

| Data e hora  |  |  | × |  |
|--------------|--|--|---|--|
| <u>12</u> .M |  |  |   |  |
| 1            |  |  |   |  |
|              |  |  |   |  |
|              |  |  |   |  |
|              |  |  |   |  |

- 1. No ecrã Configurações do dispositivo, selecione Data e hora.
- 2. Insira o dia, o mês, o ano e a hora.
- 3. Confirme com **TERMINAR**.
- 4. Selecione o botão CONTINUAR para confirmar as suas definições.

## 2.3 Definir Bloqueio automático

|      | Bloqueio automático |       |
|------|---------------------|-------|
| Hora |                     | 5 min |
|      |                     |       |
|      |                     |       |
|      |                     |       |

Quando o bloqueio automático é ativado, o sistema é desligado para economizar energia e proteger os dados do paciente. O utente tem de voltar a iniciar a sessão após o bloqueio automático.

Pode definir o intervalo de acordo com as necessidades do ambiente clínico.

- 1. No ecrã Configurações do dispositivo, selecione Bloqueio automático.
- 2. Selecione e mantenha pressionado o ponto azul e mova-o para o tempo desejado de bloqueio automático.

#### Restauração de fábrica

A restauração de fábrica remove todas as medições armazenadas da base, além de todos os dados de pacientes e utentes. A data e hora são repostas e nenhum dispositivo portátil será conectado depois.

INFORMAÇÃO Use a restauração de fábrica antes da eliminação do dispositivo ou se este for enviado para assistência.

# 3 Configurações de controlo da qualidade (QC)

Os testes de QC externos são usados para controlar as medições do dispositivo portátil *Vivatmo pro* em comparação com as concentrações de referência do óxido nítrico (NO).

As configurações de controlo da qualidade só podem ser acedidas por administradores. As configurações de QC contêm Estado QC, Intervalo e Número de medições.

Para obter mais informações, consulte "6.2 Controlo da qualidade (QC)" no manual Geral.

## 4 Configuração da impressora

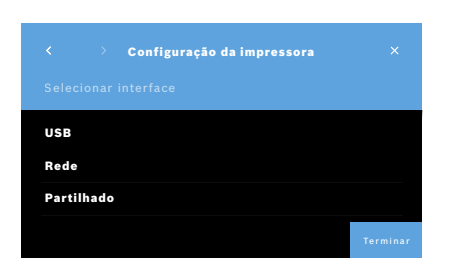

- No ecrã Administração, selecione Configuração da impressora.
   O ecrã Lista de impressoras abre-se. A impressora padrão é realçada.
- 2. Selecione Adicionar nova impressora.
- 3. Selecione a interface de impressora desejada:
  - USB
  - Rede
  - Partilhado

Selecione a Seta direita para ir para o ecrã Selecionar impressora.

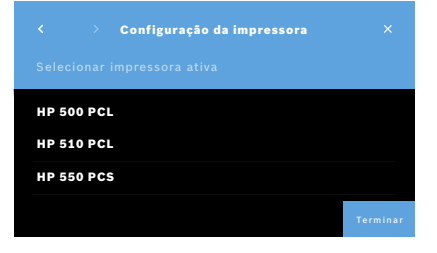

|             | Configuração da impressora |         |
|-------------|----------------------------|---------|
| Interface   |                            |         |
| Nome da ir  | npressora                  |         |
| Driver da i | mpressora                  | xyz.ppd |

INFORMAÇÃO Os dados de impressão são transmitidos não encriptados.

- 4. No ecrã Selecionar impressora, selecione a impressora desejada.
- 5. Selecione a Seta direita para ir para o ecrã Selecionar Driver da impressora.
- 6. Selecione o Driver da impressora.

O ecrã Configuração da impressora é apresentado.

7. Confirme com o botão **GUARDAR** para guardar a configuração da impressora. A lista de impressoras é mostrada.

Elementos na lista de impressoras:

- 1. Marque uma impressora para selecionar como sua impressora padrão.
- 2. Selecione o botão **Apagar** para eliminar uma impressora da lista.
- 3. Selecione o botão x para fechar a lista.

## 5 Rede e interfaces

## 5.1 Dispositivo portátil

### 5.1.1 Emparelhar dispositivo portátil

|                                    | Rede e interfaces      | × |  |
|------------------------------------|------------------------|---|--|
| Emparelha                          | r dispositivo portátil |   |  |
| Rede                               |                        |   |  |
| Interface de encomendas/resultados |                        |   |  |
| Local de exportação                |                        |   |  |
| Configuraç                         | ão do Vivasuite        |   |  |

|           |     | Dispositivo portátil | PROCURAR      |
|-----------|-----|----------------------|---------------|
| NOME      |     | NÚI                  | MERO DE SÉRIE |
| Vivatmo p | ro  | 12                   | 34567890      |
| Vivatmo p | oro | 09                   | 87654321      |

- 1. No ecrã Administração, selecione Rede e interfaces.
- 2. No ecrã Rede, selecione Emparelhar o dispositivo portátil.
- 3. Ligue o seu dispositivo portátil.
- 4. Selecione **PROCURAR**.
- 5. Aguarde até o procedimento estar concluído.
  - Vê a lista de todos dispositivos portáteis ativos.

Se não estiver ativo nenhum dispositivo portátil, verá a mensagem: "Nenhum dispositivo portátil disponível".

- 6. Compare o número do dispositivo portátil *Vivatmo pro* na lista com o número de série por baixo do símbolo **SN** no punho do dispositivo portátil.
- 7. Na lista, selecione o dispositivo portátil *Vivatmo pro* a ser instalado na sua base *Vivatmo pro*.
- 8. O ecrã A configurar dispositivo abre-se. O dispositivo portátil e a base ligam-se automaticamente.

O dispositivo portátil *Vivatmo pro* e a base *Vivatmo pro* agora mostram a mesma data e hora.

INFORMAÇÃO

Se o QC estiver ativado, execute uma medição de QC depois de emparelhar um novo dispositivo portátil. O software da base armazena o estado QC do dispositivo portátil com cada medição.

### 5.1.2 Solte o dispositivo portátil

Se tiver sido instalado antes outro dispositivo portátil, este é desconectado ao tocar no botão **Esquecer**. Se quiser descartar o dispositivo portátil antigo, apague a memória e retire a bateria.

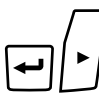

Πv

ب

© Bosch Healthcare Solutions GmbH

1. Mantenha o botão **ENTER** e o botão **Seta direita** pressionados durante 3 segundos.

O ícone Limpar memória está selecionado.

- 2. Utilize os botões de **seta** para selecionar a marca de seleção.
- 3. Pressione o botão **ENTER** para confirmar a limpeza da memória.

Uma animação é mostrada enquanto o ícone Limpar memória pisca.

- 4. Pressione o botão ENTER para retornar ao ecrã principal.
- 5. Desligue o dispositivo portátil.

## 5.2 Configuração de rede

O *Vivatmo pro* pode ser conectado a uma rede de área local para receber encomendas de medição, enviar resultados de medição, exportar dados de medição relacionados com o paciente ou usar uma impressora de rede. O *Vivatmo pro* suporta conexão Ethernet e Wireless, através de conexão WLAN.

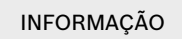

**O Vivatmo pro não pode ser usado em redes desprotegidas.** A segurança dos dados usando as credenciais do utente deve ser usada de acordo com as políticas de proteção de dados locais. Os dados são transmitidos não criptografados.

|              | Detalhes de rede |         |
|--------------|------------------|---------|
| Tipo de rede |                  | WLAN    |
| DHCP         |                  | ativado |
| SSID         |                  | BHCS    |
| Protocolo de | esegurança       | WPA2    |
| Senha        |                  |         |

- 1. No ecrã Rede e interfaces, selecione Rede.
- 2. Se o acesso à rede já estiver configurado, selecione **Mostrar configuração de rede**.

#### Os Detalhes de rede são:

- Tipo de rede: WLAN ou Ethernet
- DHCP: Dynamic Host Configuration Protocol Quando o DHCP está ativado, o dispositivo suporta a configuração da rede.
- **SSID**: Service Set Identifier Mostra o nome da rede WLAN.
- **Protocolo de segurança**: Mostra o protocolo de segurança usado para o seu sistema.
- Senha: Mostra a senha da rede.

#### 5.2.1 Configuração suportada de uma conexão Ethernet

|               | Configuração de rede |          |
|---------------|----------------------|----------|
|               |                      |          |
| Tipo die rede |                      | Ethernet |
| DHCP          |                      | ativado  |
|               |                      |          |
|               |                      | Terminar |
|               |                      | <u> </u> |
|               | Configuração de rede |          |
| Tipo de rede  |                      |          |
| DHCP          |                      |          |
|               |                      |          |
|               |                      |          |

- 1. Conecte o cabo de Ethernet na porta Ethernet na parte traseira da base *Vivatmo pro*.
- 2. No ecrã Rede, selecione Configurar rede.
- 3. Selecione o tipo de rede **Ethernet** no menu pendente.
- 4. Ative o DHCP.
- 5. Confirme com **GUARDAR**.

#### 5.2.2 Instalação suportada de uma conexão WLAN

|                |  |  | Co    | nfigu | raçã | o de re | de |   |   |
|----------------|--|--|-------|-------|------|---------|----|---|---|
|                |  |  | Enter |       |      |         |    |   |   |
|                |  |  |       |       |      |         |    |   |   |
|                |  |  |       |       |      |         |    | Ñ |   |
|                |  |  |       |       | в    | N M     |    |   | û |
| .?123 Terminar |  |  |       |       |      |         |    |   |   |
|                |  |  |       |       |      |         |    |   |   |
|                |  |  | Co    | nfigu | raçã | o de re | de |   |   |
|                |  |  |       |       |      |         |    |   |   |

WEP

WPA

WPA2

- 1. No ecrã Rede, selecione Configurar rede.
- 2. Selecione o tipo de rede **WLAN**.
- 3. Ative o DHCP.
- 4. No ecrã **Definir rede SSID**, insira o nome da WLAN.
- 5. Selecione a Seta direita ou TERMINAR para sair do ecrã.
- 6. Selecione o protocolo de segurança ativado na sua WLAN.
- 7. Selecione o botão **Seta direita** para sair do ecrã.
- 8. No ecrã seguinte, insira a senha da sua WLAN.
- 9. Selecione a Seta direita ou confirme com TERMINAR para sair do ecrã.
- 10. Confirme com **GUARDAR**.

#### 5.2.3 Configuração Ethernet manual

| < Rede                                   | ×          |
|------------------------------------------|------------|
| Configurar rede                          |            |
| Mostrar configuração de rede             |            |
|                                          |            |
|                                          |            |
|                                          |            |
|                                          |            |
| < > Configuração de rede                 |            |
| Selecionar a configuração da sua rede    |            |
| Tipo de rede                             | Ethernet   |
| DHCP                                     | Selecionar |
|                                          | ativado    |
|                                          | desativado |
|                                          |            |
| <ul> <li>Configuração de rede</li> </ul> |            |
| Endereço IP Inserir IP                   |            |

- 1. Conecte o cabo de Ethernet na porta Ethernet da base.
- 2. No ecrã Rede, selecione Configurar rede.

- 3. Selecione o Tipo de rede Ethernet.
- 4. Desative o DHCP.

- 5. Insira o endereço IP e a máscara de sub-rede da sua rede.
- 6. Insira o ID de gateway.
- 7. Selecione a Seta direita ou confirme com TERMINAR para sair do ecrã.

| <ul> <li>Configuração de rede</li> </ul> |  |
|------------------------------------------|--|
| Tipo de rede                             |  |
| DHCP                                     |  |
| Endereço IP                              |  |
| Máscara de sub-rede                      |  |
| Gateway                                  |  |
| SSID                                     |  |
| Protocolo de segurança                   |  |
| Senha                                    |  |
| GUARDAR                                  |  |

8. Confirme com GUARDAR.

#### 5.2.4 Configuração WLAN manual

- 1. No ecrã Rede, selecione Configurar rede. O ecrã Configuração de rede abre-se.
- 2. Selecione o tipo de rede **WLAN**.
- 3. Desative o DHCP.
- 4. Siga as etapas 4 a 8 de "5.2.2 Instalação suportada de uma conexão WLAN".
- Siga as etapas 5 a 8 de "5.2.3 Configuração Ethernet manual".
   Depois de a configuração estar concluída com sucesso, surge o ecrã Configuração de rede.
- 6. Confirme com **GUARDAR**.

## 5.3 Interface de encomendas/resultados

O *Vivatmo pro* pode receber encomendas de medição e enviar resultados para um sistema de registo eletrónico de pacientes (EPR) se a rede estiver configurada. Os padrões de interface GDT (transferência de dados alemã) e HL7 são suportados.

Para configurar a interface de acordo com o seu sistema de gestão de pacientes, siga o assistente de instalação:

| <ul> <li>Interface encomendas/resultados</li> <li>Selecionar configuração</li> </ul> | ×        |
|--------------------------------------------------------------------------------------|----------|
| Interface encomendas/resultados                                                      | ativo    |
| Protocole                                                                            | GDT      |
| Credencials                                                                          | sim      |
|                                                                                      | Terminar |

- 1. No ecrã Administração, selecione Rede e interface.
- 2. No ecrã Rede e interface, selecione Interface de encomendas/ resultados.

Pode selecionar:

- Configurar interface para alterar as configurações.
- Mostrar configuração da interface para visualizar as configurações atuais.

Selecione **Configurar interface** para alterar as configurações.

- 3. Ative a **Interface de encomendas/resultados**. O sistema mantém as configurações da interface quando é desativado.
- 4. Pressione o botão **Seta direita** para ir para o ecrã seguinte. Selecione o padrão de protocolo desejado: **HL7** ou **GDT**.
- 5. Selecione **Sim** para credenciais quando a **Interface de encomendas/ resultados** tiver o acesso controlado por nome de utente e senha.

|   |    | ≥Int | erfac | e enc | omend | las/re | sulta | dos |   |   |
|---|----|------|-------|-------|-------|--------|-------|-----|---|---|
|   |    |      | Inser |       |       |        |       |     |   |   |
|   |    |      |       |       |       |        |       |     |   |   |
|   |    |      |       |       |       |        |       |     | Ň | × |
| 企 |    |      |       |       | B N   |        |       |     |   | û |
|   | 23 |      |       |       |       |        |       |     |   |   |

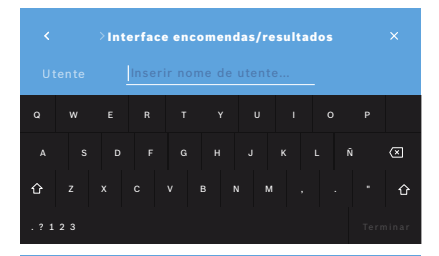

| < Interface                       | encomendas/resultados × |  |  |
|-----------------------------------|-------------------------|--|--|
| Interface encomen                 | das/resultados ativo    |  |  |
| Protocole                         |                         |  |  |
| Inbox smb://example/vivatmo/inbox |                         |  |  |
| Outbox                            |                         |  |  |
| Nome de utente                    |                         |  |  |
| Senha                             |                         |  |  |
| Teste de comunicaç                | <b>ão</b> Positivo      |  |  |
|                                   |                         |  |  |

- 6. De acordo com as definições de TI da sua organização, defina o local da sua caixa de entrada (inbox) para receber encomendas de medição.
- 7. Repita o procedimento para a localização da caixa de saída (outbox).
- 8. Confirme com **TERMINAR**.

Se forem necessárias credenciais, siga os passos 9 a 13.

- 9. Insira o nome de utente necessário para aceder aos dados do sistema EPR.
- 10. Confirme com **TERMINAR** para ir para o ecrã seguinte.
- 11. Insira a senha necessária para aceder aos dados do sistema EPR.
- 12. Confirme com **TERMINAR**.

As configurações da **INTERFACE DE ENCOMENDAS/RESULTADOS** são apresentadas, incluindo o resultado de um Teste de comunicação.

 Verifique os dados e confirme com **GUARDAR** se estes estiverem corretos. No seu ecrã principal, visualiza o botão de encomenda, consulte "2.1 Elementos de ecrã" no manual Geral.

Se apagar o inbox e o outbox, o botão de encomenda desaparecerá do ecrã principal.

## 5.4 Configuração de ficheiro de exportação/backup

É possível exportar dados dos registos de pacientes (ver "5.1 Registos de pacientes" no manual Geral) ou fazer backup de todos os dados de medição e de paciente (ver "7 Backup de dados") para um local de armazenamento definido. O local de armazenamento pode ser uma unidade USB ou um dispositivo de rede. A exportação de ficheiros de um paciente pode ser identificada pelo carimbo de hora e o nome do paciente. Os dados de exportação são transmitidos não encriptados. O ficheiro de backup é armazenado criptografado e pode ser importado apenas para a mesma base.

Para fazer a configuração, siga o assistente de configuração:

| < Ficheiro de exportação/backu          | ıp ×     |
|-----------------------------------------|----------|
| Configurar ficheiro de exportação/backu | ıp       |
| Mostrar configuração                    |          |
|                                         |          |
|                                         |          |
|                                         |          |
|                                         |          |
| < >> Ficheiro de exportação/backu       | p ×      |
|                                         |          |
| USB                                     |          |
| Rede                                    |          |
|                                         |          |
|                                         | Terminar |

- 1. No ecrã Administração, selecione Rede e interfaces.
- 2. No ecrã Rede e interfaces, selecione Local de exportação/backup.

- 3. Selecione **Configurar ficheiro de exportação/backup** para alterar as configurações.
- 4. De acordo com as definições de TI da sua organização, defina o local de armazenamento dos ficheiros de exportação/backup em USB ou unidade de rede. O caminho deve terminar sempre com símbolo "/".

| Ficheiro de exportação/backup |  |
|-------------------------------|--|
|                               |  |
| PDF                           |  |
| CSV                           |  |
|                               |  |
|                               |  |

- Selecione CSV ou PDF como formato de exportação. As configurações do Local de exportação/backup são apresentadas.
- 6. Verifique os dados e confirme com o botão **GUARDAR** se estes estiverem corretos.

## 5.5 Configuração do Vivasuite

*Vivasuite* é o ecossistema digital do *Vivatmo*, que permite utilizar serviços, como a gestão de dispositivos e a atualização remota de software. O *Vivasuite* é executado na Bosch IoT Cloud e aplica os mais altos padrões de qualidade em termos de segurança de TI e privacidade de dados.

É necessário realizar o registo no *Vivasuite* e emparelhar o seu dispositivo. O seu dispositivo deve estar conectado a uma rede com internet ativada.

Siga os seguintes passos para conectar o *Vivatmo pro* ao *Vivasuite*:

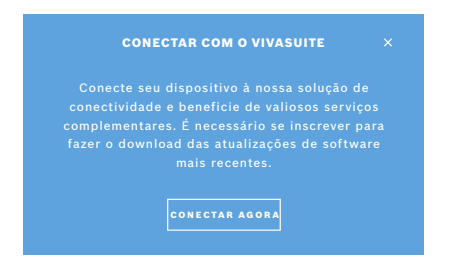

- 1. *Vivasuite*: Registe uma conta em www.vivasuite.com e inicie sessão na sua conta.
- 2. *Vivatmo pro*: No ecrã Administração, selecione **Rede e interfaces**. No ecrã **Rede e interfaces**, selecione **Configuração do** *Vivasuite*.
- 3. *Vivatmo pro*: Clique após ler a introdução e configure a sua conexão de rede (para detalhes, ver "5.2 Configuração de rede") até que os dispositivos mostrem o ecrã com o código de emparelhamento.

#### EMPARELHAR DISPOSITIVO

Acesse o site www.vivasuite.com a partir de um computador, tablet ou smartphone. Crie uma conta para emparelhar o seu dispositivo com o seguinte código de emparelhamento:

> Z244 Qualificação expira em 60 min

#### 4. Vivasuite: Clique em Adicionar dispositivo.

- 5. Vivasuite: Insira o código de emparelhamento mostrado no Vivatmo pro.
- 6. Vivatmo pro: O ecrã de confirmação é apresentado.

Proceda da seguinte forma para desconectar o *Vivatmo pro* do *Vivasuite*:

| < C                         | onfiguração do Vivasuite | × |  |  |
|-----------------------------|--------------------------|---|--|--|
| Status de conexão conectado |                          |   |  |  |
|                             |                          |   |  |  |
|                             |                          |   |  |  |
|                             | DESCONECTADO             |   |  |  |

- 1. *Vivatmo pro*: No ecrã **Rede e interfaces**, selecione **Configuração do** *Vivasuite*.
- 2. *Vivatmo pro*: Selecione **Desconectar**. Deve confirmar antes de o dispositivo ser desconectado.

## 6 Administração de utentes

| < Contas de                                      | utentes 🕐 🛛 🗙           |
|--------------------------------------------------|-------------------------|
| <i>የ</i> ድ <sub>⊎</sub>                          | + ADICIONAR NOVO UTENTE |
| <b>Jeppe M. Gregersendan</b><br>Administrador    |                         |
| <b>Konsta Haapakoski</b><br>Profissional         |                         |
| <b>Oona Pakarinen-Kattilakos</b><br>Profissional | ki 🧷 🗇 🗇                |

1. No ecrã Administração, selecione Administração de utentes.

O controlo de acesso pelas contas de utentes pode ser desativado com

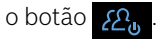

Se a **Administração de UTENTES** não estiver ativada no procedimento de configuração, abre-se o ecrã **Contas de utentes** para **ATIVAR** contas de utentes individuais.

INFORMAÇÃO

Ao desativar a Administração de utentes, as configurações do utente são mantidas para uso posterior. Consulte também "3.2.1 Conceito de utente" no manual Geral.

#### INFORMAÇÃO

O sistema precisa de pelo menos 1 início de sessão de administrador. Caso se esqueça do código PIN do administrador, o *Vivatmo pro* tem de ser reposto por um técnico de assistência.

## 6.1 Adicionar novo utente

Para adicionar um novo utente, siga o assistente de configuração:

|      |          | Nova conta de utente 🕐 |          |
|------|----------|------------------------|----------|
|      |          |                        |          |
| Adm  | inistrad | or                     | ~        |
| Prof | issional |                        |          |
|      |          |                        |          |
|      |          |                        | Terminar |

|   |    |        | onta | profis | siona |  |   |             |
|---|----|--------|------|--------|-------|--|---|-------------|
|   |    | Inseri |      |        |       |  |   |             |
|   |    |        |      |        |       |  |   |             |
|   |    |        |      |        |       |  | Ñ | $\boxtimes$ |
| û |    |        | V E  | вN     |       |  |   | û           |
|   | 23 |        |      |        |       |  |   | ninar       |

- 1. No ecrã Contas de utentes, selecione o botão + ADICIONAR NOVO UTENTE.
- 2. Selecione o **tipo de utente** desejado, consulte "3.2.1 Conceito de utente" no manual Geral:
  - Administrador
  - Profissional
- 3. Insira o **nome** do utente.

| < > |        | Conta |   |  |  |
|-----|--------|-------|---|--|--|
|     | Inseri |       |   |  |  |
|     | 1      | 2     | 3 |  |  |
|     |        |       |   |  |  |
|     |        |       |   |  |  |
|     |        |       |   |  |  |

- 4. Insira o respetivo código PIN:
  - Um código PIN de 4 dígitos para um utente profissional.
  - Um código PIN de 8 dígitos para uma conta de administrador.
- 5. Repita o código PIN.
- Confirme com **TERMINAR**.
   O utente foi adicionado com sucesso.

## 6.2 Editar e repor contas de utentes

1. No ecrã Contas de utentes, selecione o utente que deseja editar.

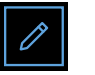

- 2. Selecione o botão **Lápis**.
- 3. Insira as alterações do nome de utente e do código PIN.
- 4. Confirme com **TERMINAR**.

## 6.3 Ativar/desativar conta de utente

1. No ecrã Contas de utentes, selecione o utente que deseja ativar/desativar.

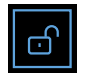

Selecione o botão de Ativar/desativar utente.
 Quando o cadeado está aberto, o acesso do utente está ativado.

## 6.4 Apagar contas de utentes

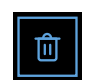

- 1. No ecrã **Contas de utentes**, selecione o utente que deseja apagar.
- 2. Selecione o botão **Apagar**. A conta é apagada.

## 7 Backup de dados

O backup de dados armazena todos os dados de medição e de paciente criptografados no local de armazenamento definido, ver "5.4 Configuração de ficheiro de exportação/backup". Devido ao mecanismo de criptografia, os dados de backup só podem ser importados para a mesma base. A importação do backup substitui os arquivos armazenados na base.

|                | Backup de dados |  |
|----------------|-----------------|--|
| Criar backup   |                 |  |
| Importar backu | P               |  |
|                |                 |  |
|                |                 |  |
|                |                 |  |

- 1. No ecrã Administração, selecione Backup de dados.
- 2. Selecione entre:
  - Criar backup
  - Importar backup

Os procedimentos de backup podem levar até 5 minutos.

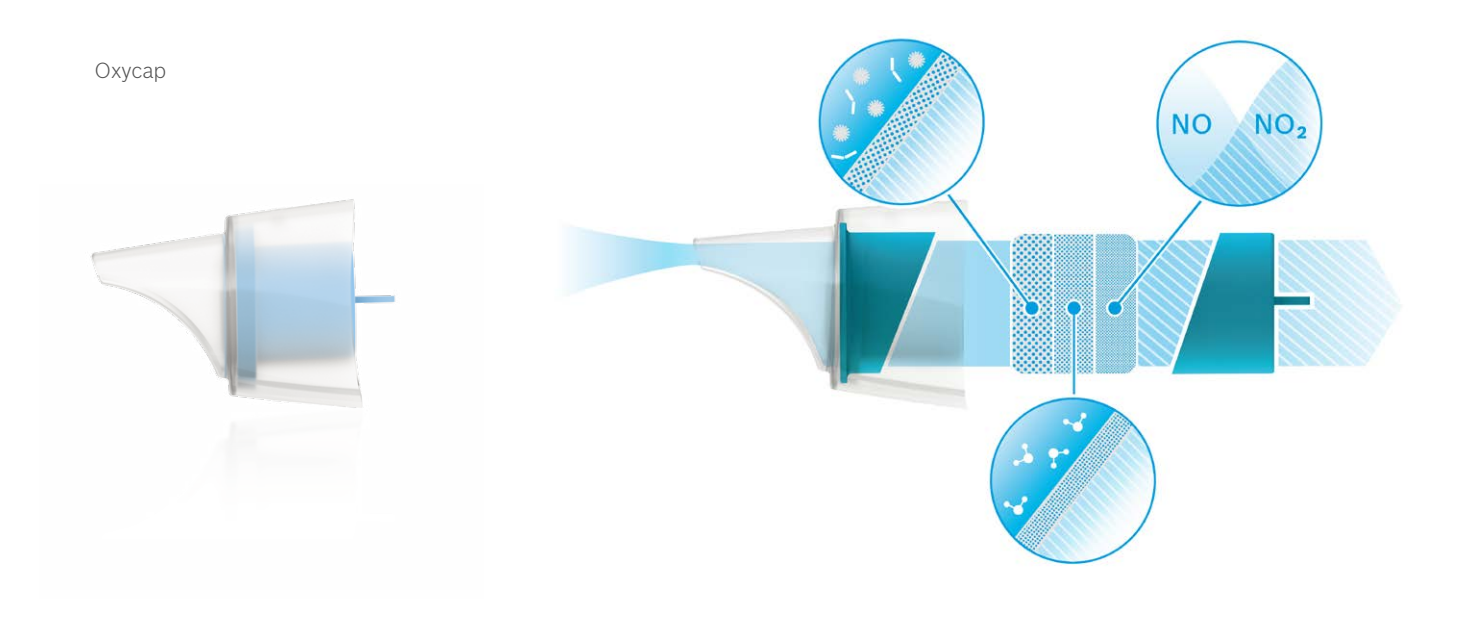

# BOSCH

Bosch Healthcare Solutions GmbH Stuttgarter Straße 130 71332 Waiblingen Germany

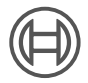

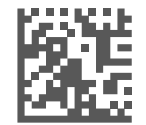

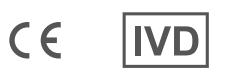

F09G100559\_01\_pt Instruções de administração Última alteração: 2021-06-11

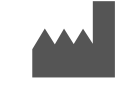

Bosch Healthcare Solutions GmbH Stuttgarter Straße 130 71332 Waiblingen, Germany